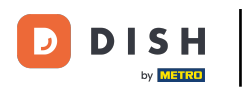

#### Ouvrez le menu du tableau de bord et tapez sur Postes.

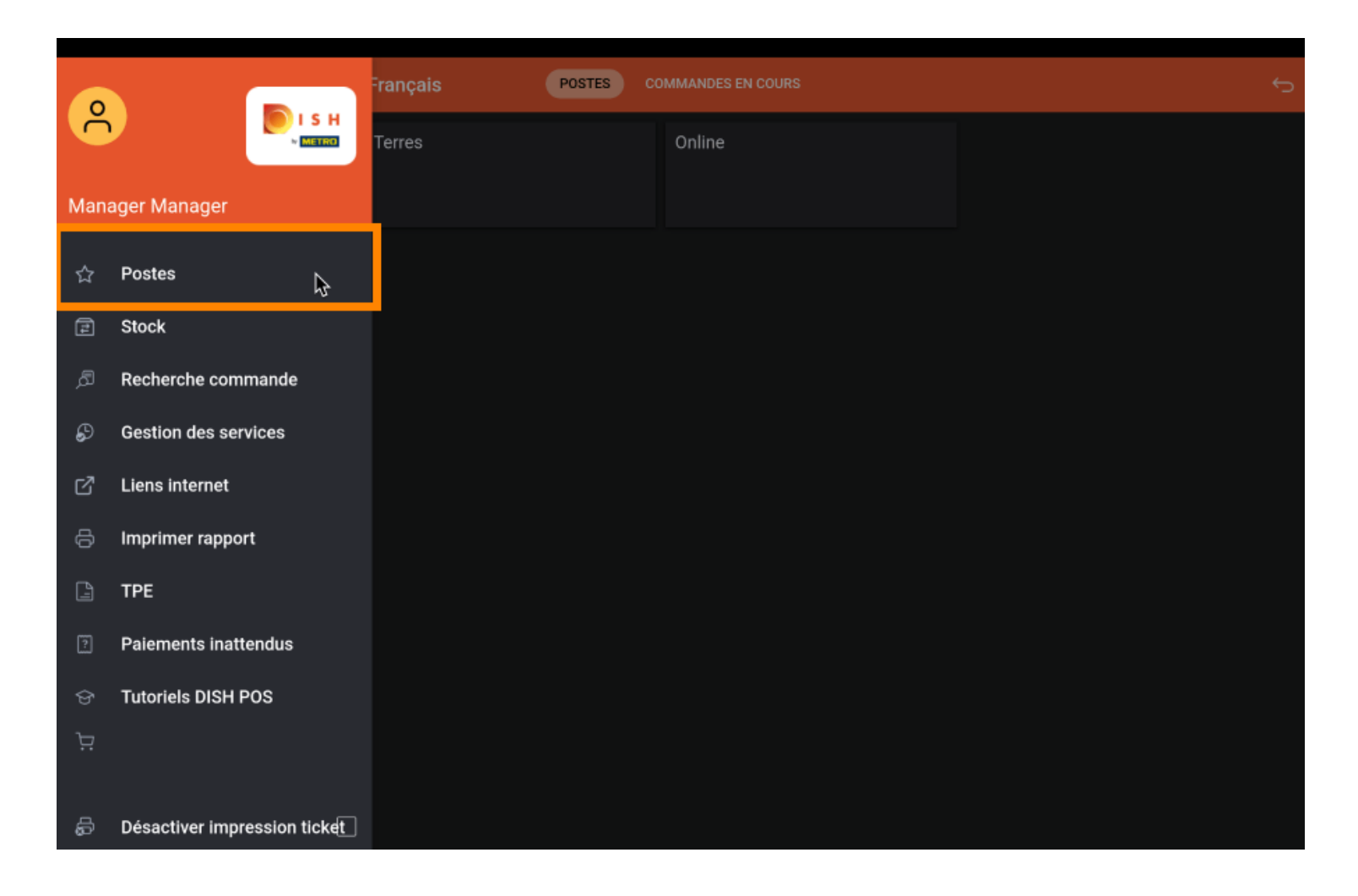

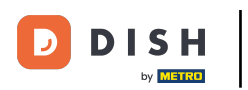

## • Tapez sur votre zone préférée.

| 😑 DISHPOS Démovidéo HD | Français Postes | COMMANDES EN COURS | ¢ |
|------------------------|-----------------|--------------------|---|
| Restaurant             | Terres          | Online             |   |
|                        |                 |                    |   |
|                        |                 |                    |   |
|                        |                 |                    |   |
|                        |                 |                    |   |
|                        |                 |                    |   |
|                        |                 |                    |   |

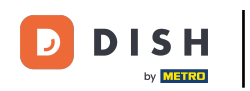

## Maintenant, cliquez sur n'importe quelle table où vous voulez signaler le retour.

| ≡ ріян Pos Restaurant | POSTES CO | DMMANDES EN COURS |          | Ĵ |
|-----------------------|-----------|-------------------|----------|---|
| Table 1               | Table 2   | Table 3           | Table 4  |   |
| Table 5               | Table 6   | Table 7           | Table 8  |   |
| Table 9               | Table 10  | Table 11          | Table 12 |   |
| Table 13              | Table 14  | Table 15          | Table 16 |   |
| Table 17              | Table 18  | Table 19          |          |   |
|                       |           |                   |          |   |

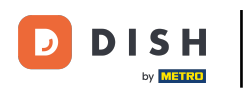

## • Faites défiler le menu pour ouvrir plus d'options.

| ≡ DIS                | н pos Tabl  | e 2           | ¢            | ALIMENTS BOISSONS AUTRE      |        | ÷ ۶ ک                 |
|----------------------|-------------|---------------|--------------|------------------------------|--------|-----------------------|
|                      |             |               |              | Apéritif                     |        | Entrées               |
|                      |             |               |              | Huîtres traditionnelles      |        | Steak Tartare Prepare |
|                      |             |               |              | Huitres à la passione ,      | 14     | Terrine De Foie Gras  |
|                      |             |               |              | Perle Imperial Caviar (10gr) | 3      | Poulpe                |
|                      |             |               |              | Plateau Iberico (100gr)      |        | Ris De Veau           |
|                      |             |               |              |                              |        | Asperges Vertes       |
| Saisie Montant total |             | Montant total |              |                              | Bisque |                       |
|                      | ×           |               | 0,00 🗸       |                              |        |                       |
| Ouvrir tiroir-cai    | Commentaire | ूर<br>Client  | Imprimer     |                              |        |                       |
| 7                    | 8           | 9             | +/-          |                              |        |                       |
| 4                    | 5           | 6             |              | Salades                      |        | Plat principal        |
| 1                    | 2           | 3             | ₽<br>PIN €   | Plat d'accompagnement        |        | Desserts              |
| 0                    | 00          |               | EN ESPÈCES € | Menu                         |        |                       |

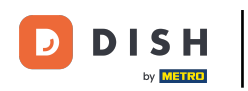

## • Tapez sur les trois points ou sur Consigne s'il est affiché dans le menu.

| ≡ ріян Pos Table 2    |                     |                   |                                                                                                    | ALIMENTS BOISSONS AUTRE        | ÷ ۶ €                 |
|-----------------------|---------------------|-------------------|----------------------------------------------------------------------------------------------------|--------------------------------|-----------------------|
|                       |                     |                   |                                                                                                    | Apéritif                       | Entrées               |
|                       |                     |                   |                                                                                                    | Huîtres traditionnelles        | Steak Tartare Prepare |
|                       |                     |                   |                                                                                                    | Huitres à la passione 14       | Terrine De Foie Gras  |
|                       |                     |                   |                                                                                                    | Perle Imperial Caviar (10gr) 3 | Poulpe                |
|                       | Saisie              | I M               | ontant total                                                                                                    | Plateau Iberico (100gr)        | Ris De Veau           |
|                       | X                   |                   | 0,00 🗸                                                                                                    |                                | Asperges Vertes       |
| Ouvrir tiroir-cai     | Commentaire         | کر<br>Client      | - Contraction of the second second se |                                | Bisque                |
| ्रद्भ<br>Nombres de c | ان<br>Ligne de prix | Numéro de tél.    | Cileotionner to                                                                                                    |                                |                       |
| Transactions d        | 50lde               | Délai de livrais. |                                                                                                    |                                |                       |
| 7                     | 8                   | 9                 | +/-                                                                                                    |                                |                       |
| 4                     | 5                   | 6                 |                                                                                                    | Salades                        | Plat principal        |
| 1                     | 2                   | 3                 | ₽<br>PIN €                                                                                                    | Plat d'accompagnement          | Desserts              |
| 0                     | 00                  |                   | EN ESPÈCES €                                                                                                    | Menu                           |                       |

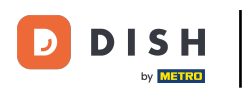

## • Tapez sur Consigne.

| ≡ DIS                | H POS Tab          | le 2             | ¢                | ALIMENTS BOISSONS AUTRE      | ÷ ۶ 🗜                 |
|----------------------|--------------------|------------------|------------------|------------------------------|-----------------------|
|                      |                    |                  |                  | Apéritif                     | Entrées               |
|                      |                    |                  |                  | Huîtres traditionnelles      | Steak Tartare Prepare |
|                      |                    |                  |                  | Huitres à la passione 14     | Terrine De Foie Gras  |
|                      |                    |                  |                  | Perle Imperial Caviar (10gr) | Poulpe                |
|                      | Saisie             | I M              | ontant total     | Plateau Iberico (100gr)      | Ris De Veau           |
|                      | ×                  |                  | 0,00 🗸           |                              | Asperges Vertes       |
| Ouvrir tiroir-cai    | Commentaire        | ද<br>Client      | (C)<br>Imprimer  |                              | Bisque                |
| ନ୍ୟି<br>Nombres de c | C<br>Lione de noix | A D              | Heure de retrait |                              |                       |
| Transactions d       | Solde              | Délai de livrais | Consigne         |                              |                       |
| 7                    | 8                  | 9                | +/-              |                              |                       |
| 4                    | 5                  | 6                |                  | Salades                      | Plat principal        |
| 1                    | 2                  | 3                | ₽<br>PIN €       | Plat d'accompagnement        | Desserts              |
| 0                    | 00                 |                  | EN ESPÈCES €     | Menu                         |                       |

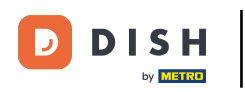

Saisissez maintenant le montant de la consigne en appuyant sur l'icône plus.

|  | Consig | ne                                       |        |       |                         |
|--|--------|------------------------------------------|--------|-------|-------------------------|
|  | • 0    | <table-cell-rows> Depo</table-cell-rows> | it PET | -0.25 | 0.00<br>ie De Foie Gras |
|  | • 0    | 🔒 large                                  |        | -0.25 | 0.00                    |
|  | 0      | Total                                    |        |       | 0.00                    |
|  |        |                                          | ок     |       |                         |
|  |        |                                          |        |       |                         |
|  |        |                                          |        |       |                         |
|  |        |                                          |        |       |                         |
|  |        |                                          |        |       |                         |
|  |        |                                          |        |       |                         |
|  |        |                                          |        |       |                         |
|  |        |                                          |        |       |                         |
|  |        |                                          |        |       |                         |

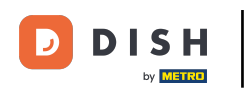

## Continuez en appuyant sur OK.

| ≡ D I S I | POS Tab | le 2             |           | ALIMENTS BOISSONS AUTRE |       |       | : م ه       |
|-----------|---------|------------------|-----------|-------------------------|-------|-------|-------------|
|           |         |                  |           |                         |       |       |             |
|           |         | Consig           |           |                         |       |       |             |
|           |         | <mark>-</mark> 1 | 🔁 Deposit | PET                     | -0.25 | -0.25 |             |
|           |         | • •              | 🚹 large   |                         | -0.25 | 0.00  |             |
|           |         | 1                | Total     |                         |       | -0.25 | Poupe       |
|           |         |                  |           | ок                      |       |       | ) De Veau   |
|           |         |                  |           |                         |       |       | rges Vertes |
|           |         |                  |           |                         |       |       |             |
|           |         |                  |           |                         |       |       |             |
|           |         |                  |           |                         |       |       |             |
|           |         |                  |           |                         |       |       |             |
|           |         |                  |           |                         |       |       |             |
|           |         |                  |           |                         |       |       |             |
|           |         |                  |           |                         |       |       |             |

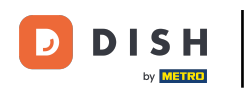

#### • Vous verrez maintenant le montant total du remboursement du dépôt sur l'écran.

| ≡ DIS              | нроз <b>* Tal</b>     | ble 2              | ¢                     | ALIMENTS BOISSONS AUTRE        | ÷ ۵ ج                 |
|--------------------|-----------------------|--------------------|-----------------------|--------------------------------|-----------------------|
| Retour cons        | igne                  | x-1 0,             | 25 -0,25              | Apéritif                       | Entrées               |
|                    |                       |                    |                       | Huîtres traditionnelles        | Steak Tartare Prepare |
|                    |                       |                    |                       | Huitres à la passione 14       | Terrine De Foie Gras  |
|                    |                       |                    |                       | Perle Imperial Caviar (10gr) 3 | Poulpe                |
|                    | Saisie                | I M                | ontant total          | Plateau Iberico (100gr)        | Ris De Veau           |
| -0,25 <b>~</b>     |                       | -0,25 🗸            |                       | Asperges Vertes                |                       |
| (X)<br>Remise      | Diviser comma         | )<br>Commentaire   | 오<br>Client           |                                | Bisque                |
| Imprimer           | ्रिस्<br>Nombres de c | 🎯<br>Ligne de prix | %<br>Diviser le total |                                |                       |
| C<br>Numéro de tél | Sélectionner ta       | ل<br>Solde         |                       |                                |                       |
| 7                  | 8                     | 9                  | +/-                   |                                |                       |
| 4                  | 5                     | 6                  |                       | Salades                        | Plat principal        |
| 1                  | 2                     | 3                  | ₽<br>PIN €            | Plat d'accompagnement          | Desserts              |
| o                  | 00                    |                    | EN ESPÈCES €          | Menu                           |                       |

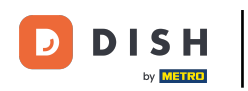

# • Tapez sur EN ESPÈCES pour fermer la table.

| ≡ D I S           | нроз *Tal          | ble 2              | 0                       | ALIMENTS BOISSONS AUTRE        | ५२ <b>:</b>           |
|-------------------|--------------------|--------------------|-------------------------|--------------------------------|-----------------------|
| Retour cons       | igne               | x-1 0,             | 25 -0,25                | Apéritif                       | Entrées               |
|                   |                    |                    |                         | Huîtres traditionnelles        | Steak Tartare Prepare |
|                   |                    |                    |                         | Huitres à la passione 14       | Terrine De Foie Gras  |
|                   |                    |                    |                         | Perle Imperial Caviar (10gr) 3 | Poulpe                |
|                   | Saisie             | I M                | ontant total            | Plateau Iberico (100gr)        | Ris De Veau           |
|                   | ×                  |                    | -0,25 🗸                 |                                | Asperges Vertes       |
| 🔗<br>Remise       | Diviser comma      | 🗩<br>Commentaire   | ද<br>Client             |                                | Bisque                |
|                   | 운옥<br>Nombres de c | 🎯<br>Liane de prix | ୍ରୁ<br>Diviser le total |                                |                       |
| <br>Numéro de tél | Sélectionner ta    | لم<br>Solde        |                         |                                |                       |
| 7                 | 8                  | 9                  | +/-                     |                                |                       |
| 4                 | 5                  | 6                  |                         | Salades                        | Plat principal        |
| 1                 | 2                  | 3                  | PIN €                   | Plat d'accompagnement          | Desserts              |
| 0                 | 00                 |                    | ଳ୍ମ<br>EN ESPÈCES €     | Menu                           |                       |

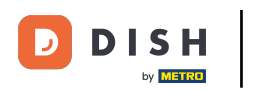

# Confirmez en appuyant sur OK.

|          | POSTES C                                       |          |                 |  |
|----------|------------------------------------------------|----------|-----------------|--|
|          |                                                |          |                 |  |
|          |                                                |          |                 |  |
| Table 9  | Table 10                                       | Table 11 | Table 12        |  |
| Table 13 | Order: 167; Montant total -0,25; Monnaie: 0,00 | LANIA LE | ок<br>- сориа 6 |  |
|          |                                                |          |                 |  |
|          |                                                |          |                 |  |

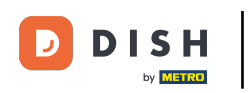

## La table est maintenant clôturée. Ça y est.

| ≡ ріян Pos Restaurant | POSTES CC | OMMANDES EN COURS |          | ¢ |
|-----------------------|-----------|-------------------|----------|---|
| Table 1               | Table 2   | Table 3           | Table 4  |   |
| Table 5               | Table 6   | Table 7           | Table 8  |   |
| Table 9               | Table 10  | Table 11          | Table 12 |   |
| Table 13              | Table 14  | Table 15          | Table 16 |   |
| Table 17              | Table 18  | Table 19          |          |   |
|                       |           |                   |          |   |

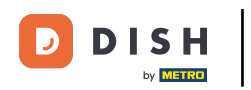

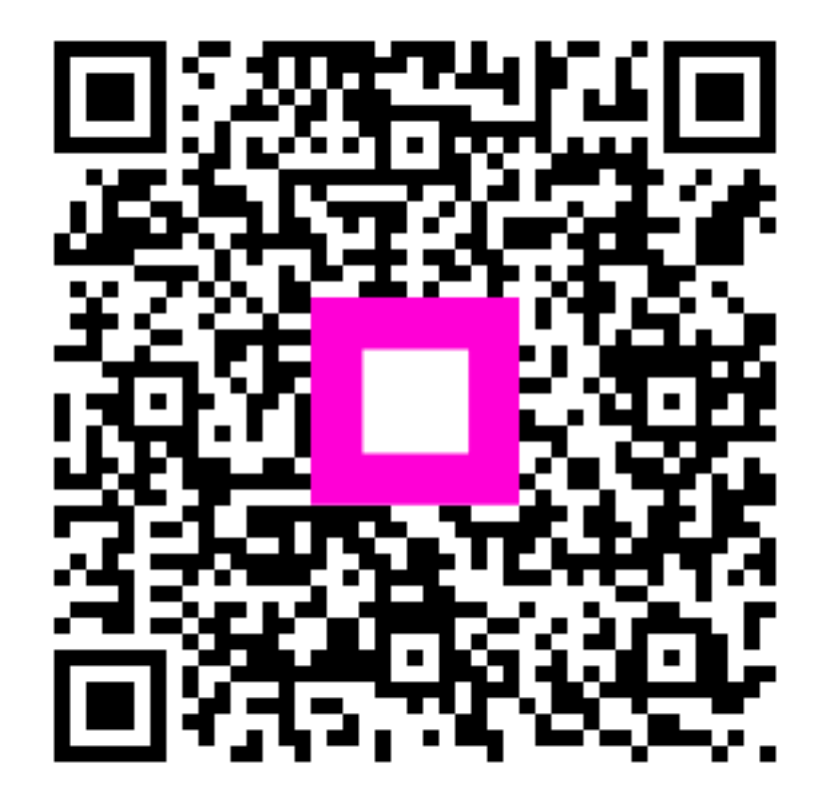

Scannez pour accéder au lecteur interactif